2020年湖北省住院医师规范化培训结业

# 实践技能考核考场指南

(武汉市第四医院考点)

1. 考试时间及专业:

| 学科    | 专业号码 | 考试时间        | 报到地点             |  |  |
|-------|------|-------------|------------------|--|--|
| 康复医学科 | 0800 | 8月15日,      | 东院区 6 号楼 4 楼 407 |  |  |
|       |      | 7:30-13:00  | 教室               |  |  |
| 放射科   | 2200 | 8月19日,      | 东院区5号楼7楼多功       |  |  |
|       |      | 7:30-17:30  | 能厅               |  |  |
| 超声医学科 | 2300 | 8月21日,      | 东院区5号楼7楼多功       |  |  |
|       |      | 7:30-17:30  | 能厅               |  |  |
| 临床病理科 | 2000 | 8月15日,      | 东院区2号楼6楼病理       |  |  |
|       |      | 7:30-18:00  | 科                |  |  |
| 医学检验科 | 2100 | 8月20日,      | 东院区 6 号楼 4 楼 407 |  |  |
|       |      | 11:30-17:30 | 教室               |  |  |
| 神经内科  | 0600 | 8月21日-23日,  | 东院区6号楼4楼407      |  |  |
|       |      | 7:30-17:30  | 教室               |  |  |

2.考场地点:武汉市第四医院武胜路院区(武汉市硚口区汉正街473号)6号楼(普康楼)临床实践技能中心,5号楼7楼多功能 厅,2号楼6楼病理科。见附图,

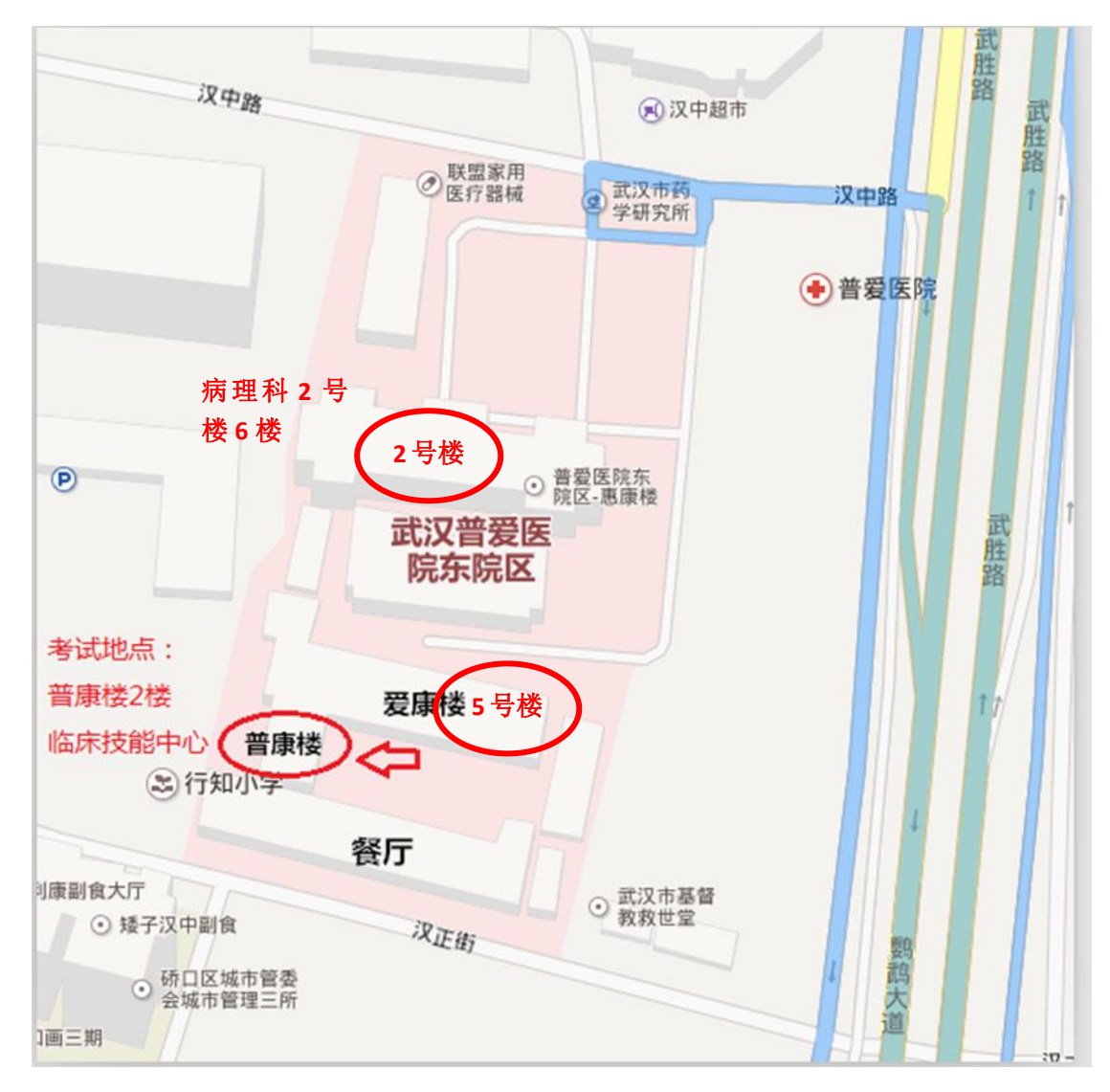

#### 3. 考场路线

①武胜路江汉一桥公交车站,下车后即可看到医院标志。车次:
24路;42路;377路;402路;408路;411路;503路;524路;558路;571路;579路;585路;608路;629路;704路;705路;707路;708路;726路;727路;电1路;电车4路;电5路;

②武胜路家乐福公交车站,下车后走人行地下通道过马路后,往 江汉桥方向走 300 米,即可看到医院标志。车次:24 路;79 路;377 路;402 路;408 路;503 路;522 路;585 路;608 路;701 路;703 路;705 路;707 路;708 路;727 路;电车1路;电车5 路;

③地铁 6 号线武胜路站下车,向江边步行 300 米即可看到医院标志。(地铁 1、2、3、4 号线均可换乘地铁 6 号线)

4. 考场联系人及电话: 罗欣 、刘冲 027-68834741

5. 推荐住宿:①华坤商务宾馆武胜路店,硚口区武胜路 87 号(江 汉一桥车站附近);②君悦宾馆,硚口区崇仁路 39 号(距沿河大道约 150 米);③7 天连锁酒店汉正街店,硚口区崇仁路 27 号沿河大道口 (江山如画小区旁)。④城市便捷酒店(武汉沿河大道崇仁路店),硚 口区沿河大道 236-238 号(中财大厦) (江山如画小区旁)

### 宜昌市中心人民医院考点

一、时间及专业

放射专业考核时间: 8月19日(星期三)

### 二、报到地点:三峡大学中区

三峡大学中区院内 Z4 号楼(三峡大学临床医学技能培训中心,胜利3路33号)

三、 公共交通:

公交: 在宜昌东站乘坐 B9 在 BRT 北山坡下车,步行 595 米至目的地。(目的地地图导航为:三峡大学中区。)

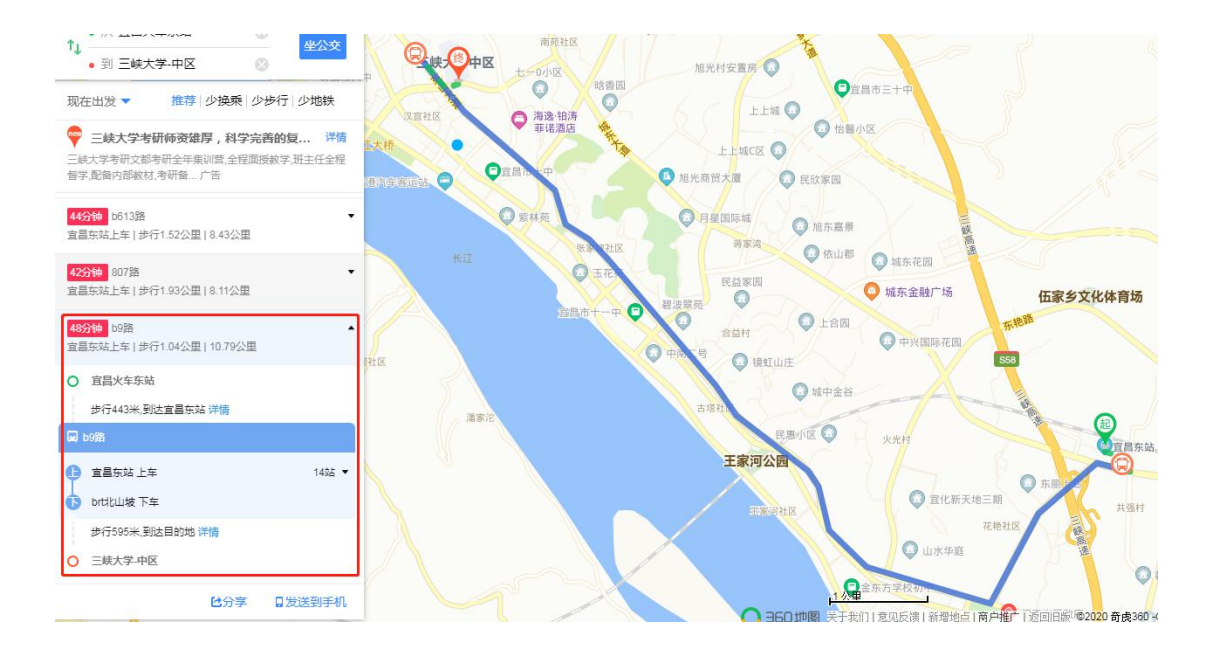

- 四、 考场联系人: 陈 平 13581494677
- 五、 住宿推荐 (以下2家酒店距离考场大概200米左右)

(1) 宜昌市胜利三路 16 号"桃花之星大酒店",联系电话:0717-6282000。

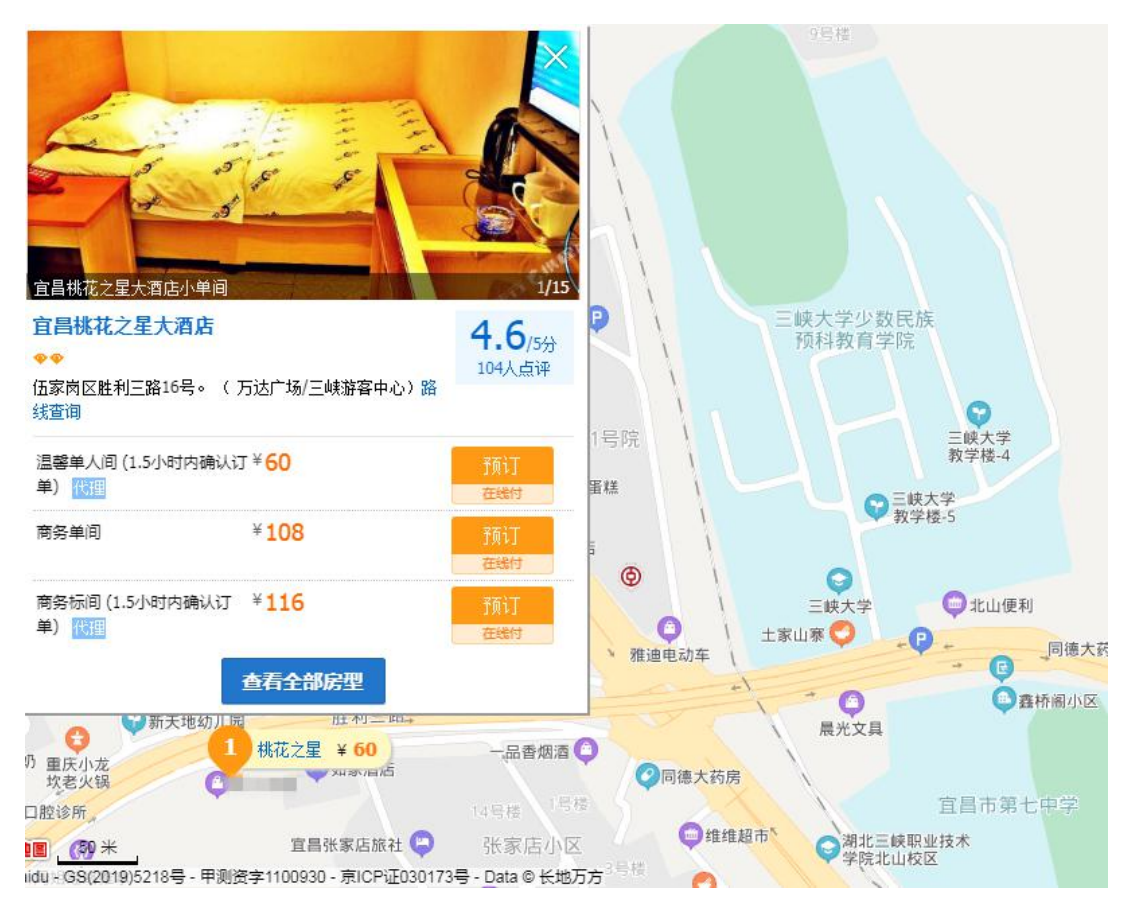

(2) 宜昌市胜利三路 14 号"首旅如家酒店",联系电话:0717-7254998

## 放射及超声考生考试须知

### 一、概述

为做好 2020 年住院医师规范化培训结业考核工作(放射及超声专业)(以下简称"本次考试")工作,我院编制了工作手册。本手册对使用流程、手机考试等进行了详细介绍。

## 二、准备

### 1.APP 安装

安卓/苹果手机、平板在各大应用商店搜索医学电子书包,下载客户端(国家医学电子书包 APP)。

国家医学电子书包登录账号

用户名: 身份证号 密码: 000000 (无需注册)

(备注: 未注册首次使用书包用户使用原始密码六个 0 登录, 已使用或已注册过用户请使用修改后或注册时密码登录, APP 已下载, 已注册用户, 第 1 步跳过)

## 2. 手机考试

登录后点击"考试"频道。进入正式考试-----我的考试------试卷名称, 点击开始考试。

整体流程如下:

| 82切换机构                     | 20切换机构 医学考试                                                     |                       |                    | <                     |            | đ        |       |           |      |
|----------------------------|-----------------------------------------------------------------|-----------------------|--------------------|-----------------------|------------|----------|-------|-----------|------|
|                            |                                                                 |                       | 日常考试               |                       |            | 随机命题(出科) |       |           |      |
| 住培结业通关包                    |                                                                 |                       |                    | 123 考试码参加考试           |            |          | 点击进入> |           |      |
| MERC MERCE. 41             | 207, HENNER, 1                                                  | DTHEM, GOLDA          | (光昭徽) 三副松平田        | 884. 6897 <b>64</b> , | 请输入您       | 要查找的试    | ŧ.    |           | 搜索   |
| <])) 500台手                 | - 术操作规范                                                         | 视频权威登                 | 陆,立即购              | 哭!                    | 12345678   | 9        |       |           |      |
| 测试练习                       |                                                                 |                       |                    |                       | 2019-10-11 | 15:06:55 | 时长:10 | 题数:20     | 开始考试 |
| 在校考试<br>使一<br>护士执业<br>正式考试 | 医学三!       医学三!       東北药!       東北药!       是供最专业!       是供最专业! | ■ 佳塘<br>雨<br>約<br>変服务 | ◎<br>該考核 #         | 建废师                   |            |          |       |           |      |
| 我的                         |                                                                 |                       |                    | h                     |            |          |       |           |      |
|                            | <b>(巻</b> )<br>(1))((古华、 結決                                     | 试题,仿直结                | 240                |                       |            |          |       |           |      |
|                            | 医视界                                                             | 400-001-8             | 080                |                       |            |          |       |           |      |
| 合                          | 00】<br>书架                                                       | 2考试                   | [ <u>「</u> ]<br>教学 | ○<br>我的               | 合          | 00<br>书架 | 図考试   | [7]<br>教学 | 2 我的 |

## 3. 手机考注意事项

1.设备要求

(1)手机系统版本要求:苹果手机系统要求 iOS13 以上,安卓手机系统版本要求在安卓 5.0 (不含)以上。

(2)手机配置要求:内存 512M 以上,存储空间 500M 以上,分辨率要求 1280\*720 以上。

(3)手机 4G 或 3G 移动网络畅通。

2.确保考试时手机电量充足,支持2个小时以上的连续使用。如果手机续航 不太好的话可以带上移动电源。

3.请考生将手机屏幕待机时间调至 10 分钟以上,以免出现手机锁屏现象影响考试。

4.考试期间保持网络通畅,建议使用 4G 网络进行考试。3G 网络会出现页面卡住或者页面空白的情况。

5.考试前,请关闭占用网络资源的相关应用程序,将手机状态调整为最佳状态。

6.考生在考试过程中遇到网速慢、断线等情况,不要着急,可以选择关闭移动网络,然后再开启,即可继续答题考试。

7.考生在考试过程将手机调整为静音状态,建议考生在考试前退出微信、 QQ 等聊天软件,将手机设置为来电转移状态,保持考试状态,避免考生在考试 过程中出现锁屏状态,若考生在考试过程中,查看微信、QQ,BAIDU搜索、接 听电话、截屏等,手机会被自动锁定,锁定后考生将不能继续答题。若考生手机 被锁定 5 次后 (正式考试时解锁次数为 2 次),系统将进行自动交卷处理。若考 生考试界面被锁定,请及时致意监考老师,进行解锁,解锁后方可继续答题。

#### 4. 常见问题及解决办法

1.登录医学电子书包 APP 或考试客户端时,输入账号和密码后,提示"用

#### 户名或密码不正确"怎么办?

请核对账号和密码输入是否正确,如更改过密码,请输入更改后的密码。如 果忘记密码,则点击找回密码,按照所示流程进行密码找回。

#### 2.登录考试后,没有试卷怎么办,试卷不是本人所考专业怎么办?

返回考试系统首页,再次点击"我的考试"进入,反复几次,如果还是看不 到试卷或试卷不是本人专业,则反馈给监考老师,由监考老师联系客服 (400-001-8080)解决。

#### 3.考试过程中有图片显示不了

网速不好导致图片加载较慢。请先通过点击上一题下一题切换进行解决。同时确认连接的移动网络或 wifi 信号是否稳定。可先关闭移动网络,再重新启动移动网络尝试解决。

#### 4.考试过程中图片太小,看不清

可点击图片占位图,手机上用手势缩放功能放大图片进行查看。

#### 5.考试过程中不小心退出了医学电子书包 APP, 怎么办?

如果未关闭进程则调出进程,解锁考试后可以继续考试。如果 App 异常退出,可重新登录 APP,选择对应的考试,继续上次答题记录进行答题。

#### 6.考试过程中不小心点了交卷,怎么办?

点击交卷时会有确认提醒,点击确认交卷后,将无法恢复,请慎重点击。

#### 7.再次进入考试时,所考试卷显示已交卷

如果确认是正常交卷,则可放心离场。如果是异常情况,可向监考老师反馈, 联系医视界客服解决。

#### 8.试题作答完毕后,点击交卷按钮,长时间没反应怎么办?

因集中交卷占用网络资源大,部分考生手机会出现转圈现象,请考生耐心等 待片刻后,会提示交卷成功,点击确认即可。如果持续等待很长时间,则关闭进 程后重新进入尝试提交。如果还是不行则寻找考务人员反馈解决。

9.出现问题后先反馈给基地老师或监考老师进行处理,如果解决不了再拨打客服电话:400-001-8080进行解决。